# HyperFlex يف تانايبلا ةيامح نيوكت

### تايوتحملا

<u>ةمدقملا</u> <u>قيساسألا تابلطتملا</u> <u>تابلطتملا</u> <u>ةمدختسملا تانوكملا</u> <u>ةىساسأ تامولعم</u> <u>قيفاضا قيساسأ تامولعم</u> عارجالا <u>قىامحلا تاعومجم تارابتعا</u> <u>امحالصاو ءاطخألا فاشكتسا</u> <u>(VM) ةيضارتفالا ةزهجألا قيامح نيوكت نم ققحتاا</u> <u>لثامتملاً خسنلاً قطشناً قبقارم</u> <u>ةعئاشلا تالكشملا</u> <u>جاوزألا تالكشم</u> <u>لاستال الله المالي المالي المالي المالي المالي المالي المالي المالي المالي المالي المالي المالي المالي المالي</u> <u>قىامحلا اياضق</u> <u>ةلص تاذ تامولعم</u>

## ةمدقملا

.HyperFlex يف لثامتملا خسنلا نيوكت ةيفيك دنتسملا اذه حضوي

## ةيساسألا تابلطتملا

تابلطتملا

:ةيلاتلا عيضاوملاب ةفرعم كيدل نوكت نأب Cisco يصوت

- (UCSM) ةدحوملا ةبسوحلا ماظن ريدم•
- HyperFlex
- vCenter
- تاكبشلا •
- DNS

ةمدختسملا تانوكملا

ةيلاتلا ةيداملا تانوكملاو جماربلا تارادصإ ىلإ دنتسملا اذه يف ةدراولا تامولعملا دنتست

- لوحم HyperFlex Connect 5.0.2d
- ةدتمملا HyperFlex ةعومجم •

- ةيسايقلا HyperFlex ةعومجم
- UCSM 4.2(1I)
- vCenter 7.0 U3

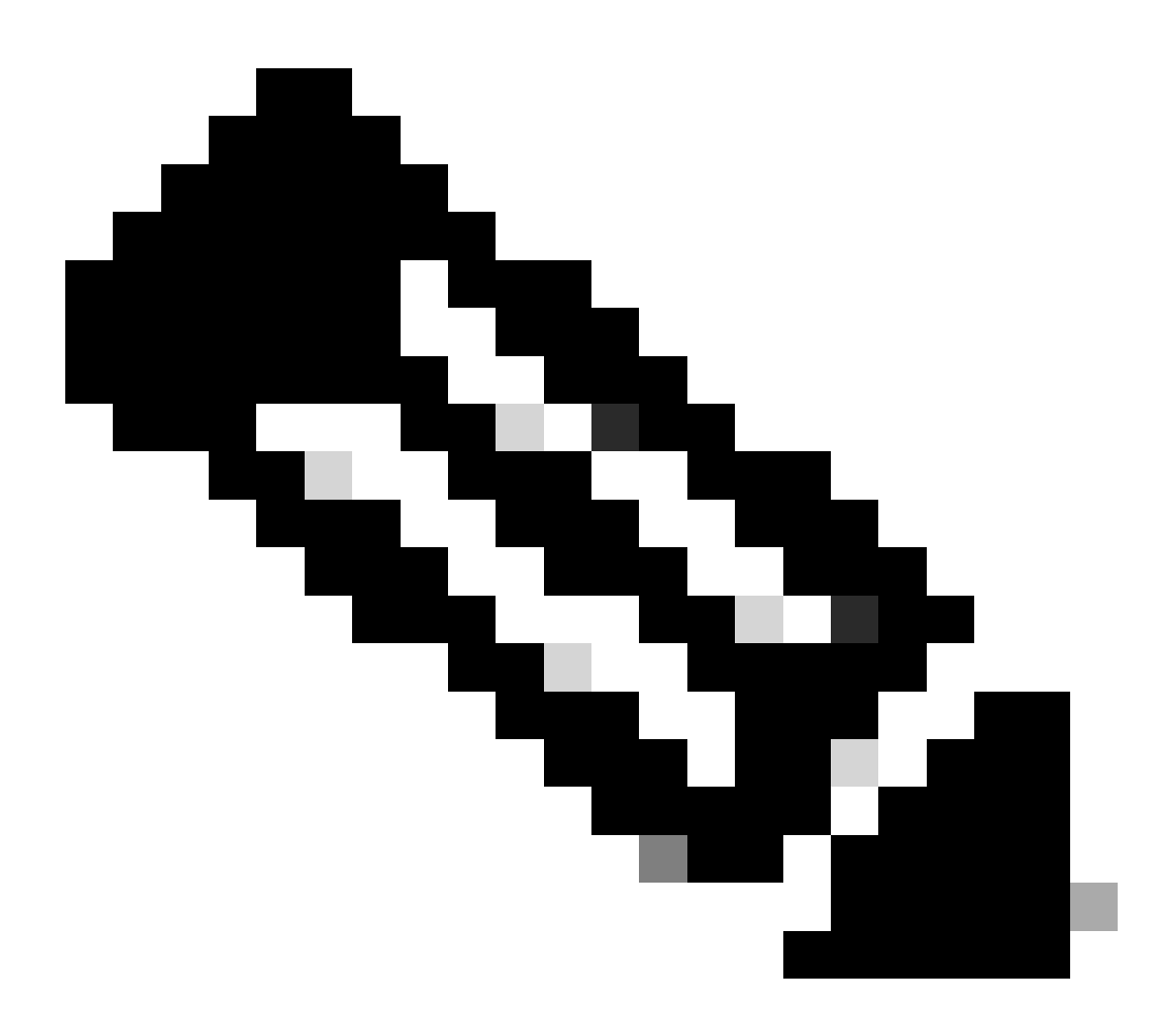

ماظن رادصإ سفن رفوت مزلي ،تانايبلا ةيامح لجأ نم :ةظحالم HyperFlex Data مجحلا ثيح نم ةعومجملا ماظن فلتخي نأ نكمي ،نيتعومجملا اتلك يف Platform عونلاو.

ةصاخ ةيلمعم ةئيب يف ةدوجوملا ةزهجألاا نم دنتسملا اذه يف ةدراولا تامولعملا عاشنإ مت. تناك اذإ .(يضارتفا) حوسمم نيوكتب دنتسملا اذه يف ةمدختسُملا ةزهجألاا عيمج تأدب رمأ يأل لمتحملا ريثأتلل كمهف نم دكأتف ،ليغشتلا ديق كتكبش.

## ةيساسأ تامولعم

كل حيتي وهو .ثراوكلا دعب تانايبلا دادرتسال ةطخ HyperFlex Data Protection ةمدخ كل رفوت لاسرا متي .ةديعبلا ةعومجملا ماظن ىلإ اهخسن متي ةيئاقلت تاطقل ىلع لوصحلا ةيناكمإ ددرتلل اقفو دعب نع ةعومجملا ماظن ىلإ ةيمحملا ةيضارتفالا ةزهجألاب ةصاخلا تاطقللا ةەجولا ةعومجم ىلع ةروص ارخۇم الإ قبي مل ،كلذ عمو .ةعومجملا ماظن يف نوكملا.

ةيفاضإ ةيساسأ تامولعم

- ةنراقم IP نيوانع نم ديزملا صيصخت ،IP قاطن نيوكت دنع تاسرامملا لضفأ نم لبقتسملا يف ةعسوتلل طيطختلا ةلاح يف ةعومجملا ماظن يف ةدوجوملا دقعلاب.
- .نيضرغلا الك يف اهسفن يه (MTU) لقنلل ىصقألاا دحلا ةدحو نوكت نأ بجي.
- الك يف اهسفن ةيعرفلا IP ةكبش لثامتملا خسنلا ةكبش مدختست نأ بجي اهسفن VLAN ةكبش لوط ىلع نيتعومجملا.

## ءارجإلا

ءزج يف لثامتملا خسنلا رايخ ىلإ لقتناو HyperFlex ماظن ىلإ لوخدلا لجس .1 ةوطخلا رسيألا تاءارجإلا:

| ≡ <sup>-duals</sup> HyperFlex Connect |                                                  | △ ▲ 3 | Ê | Q 2     | 0 | 0 | æ |
|---------------------------------------|--------------------------------------------------|-------|---|---------|---|---|---|
| ② Dashboard                           | REPLICATION CONFIGURATION<br>+ Configure Network |       |   | Actions |   | ~ |   |
| Alarms                                | Cluster Pairing<br>Pair Cluster                  |       |   |         |   |   |   |
| ☆ Events                              |                                                  |       |   |         |   |   |   |
| Activity                              |                                                  |       |   |         |   |   |   |
| ANALYZE                               |                                                  |       |   |         |   |   |   |
| Performance                           |                                                  |       |   |         |   |   |   |
| PROTECT                               |                                                  |       |   |         |   |   |   |
| C Replication                         |                                                  |       |   |         |   |   |   |
| MANAGE                                |                                                  |       |   |         |   |   |   |
| E System Information                  |                                                  |       |   |         |   |   |   |
| Datastores                            |                                                  |       |   |         |   |   |   |
| 🗟 iscsi                               |                                                  |       |   |         |   |   |   |
| Virtual Machines                      |                                                  |       |   |         |   |   |   |
| ↑ Upgrade                             |                                                  |       |   |         |   |   |   |
| >_ Web CLI                            |                                                  |       |   |         |   |   |   |
| Kubernetes                            |                                                  |       |   |         |   |   |   |

لثامتملا خسنلا رايخ

لوقحلا نم لقح لكل تامولعملا ةئبعتب مقو ،ةكبشلا نيوكت رايخ قوف رقنا .2 ةوطخلا يلاتل قوف رقناو:

| E cisco HyperFlex Connect    |                                 |                                             |                              |                   |
|------------------------------|---------------------------------|---------------------------------------------|------------------------------|-------------------|
| ② Dashboard                  | REPLICATION CONFIGURATION       | Configure Replication Network               |                              | 08                |
| MONITOR                      | CLUSTER PAIRING<br>Pair Cluster | VLAN Configuration                          | IP & Bandwidth Configuration | est Configuration |
| 습 Events<br>@ Activity       |                                 | Select an existing VLAN                     |                              |                   |
| ANALYZE                      |                                 | Create a new VLAN     VLAN ID               |                              |                   |
| Performance                  |                                 | VLAN Name                                   |                              |                   |
| Replication                  |                                 | UCS Manager host IP or<br>FQDN<br>User name |                              |                   |
| MANAGE System Information    |                                 | Password                                    |                              | $\odot$           |
| Datastores                   |                                 |                                             |                              | Cancel Next       |
| ↓ Virtual Machines ↓ Upgrade |                                 |                                             |                              | Concer            |
| Veb CLI                      |                                 |                                             |                              |                   |
| Kubernetes                   |                                 |                                             |                              |                   |

لثامتملا خسنلا ةكبش نيوكت

ةيعرفلا ةكبشلا ةفاضإو ،لثامتملا خسنلا ةكبشل IP تامولعم نييعتب مق .3 ةوطخلا نيوكت قوف رقنا مث ،IP قاطن ةفاضإ قوف رقنا ،IP قاطن نييعت درجمب .IP قاطنو ةباوبلاو.

| =         | diales HyperFlex Connect |                                                |                                 |                                                                                                    |                   |                   |        | 4 | <b>▲</b> 3 | Î | U 2 | ۲ | 0 | 2 |
|-----------|--------------------------|------------------------------------------------|---------------------------------|----------------------------------------------------------------------------------------------------|-------------------|-------------------|--------|---|------------|---|-----|---|---|---|
| Ø         | Dashboard                | REPLICATION CONFIGURATION    Configure Network | Configure Replication Network   |                                                                                                    |                   |                   | 08     |   |            |   |     |   |   |   |
| мо        | NITOR<br>Alarms          | CLUSTER PAIRING<br>Pair Cluster                | VLAN Configuration              | IP & Bandwidth Configu                                                                                                    | uration Te        | est Configuration | n.     |   |            |   |     |   |   |   |
| <b>\$</b> | Events                   |                                                | Subnet                          | p.q.r.s/ <number bits<="" of="" th=""><th>P.</th><th></th><th></th><th></th><th></th><th></th><th></th><th></th><th></th><th></th></number> | P.                |                   |        |   |            |   |     |   |   |   |
| Û         | Activity                 |                                                | Gateway                         | IPv4 address in the for                                                                                                    | mat, 192.169.0.10 |                   |        |   |            |   |     |   |   |   |
| AN        | ALYZE                    |                                                | IP Range                        | From                                                                                                    | То                | Add IP Ra         | inge   |   |            |   |     |   |   |   |
| talo      | Performance              |                                                |                                 | No records found                                                                                                    |                   |                   | - 1    |   |            |   |     |   |   |   |
| PRO       | Paplication              |                                                |                                 |                                                                                                    |                   |                   | - 1    |   |            |   |     |   |   |   |
|           | represent                |                                                |                                 |                                                                                                    |                   |                   |        |   |            |   |     |   |   |   |
| MA        | System Information       |                                                | Set replication bandwidth limit |                                                                                                    |                   | М                 | /bit/s |   |            |   |     |   |   |   |
| 8         | Datastores               |                                                | Set non default MTU ①           |                                                                                                    |                   |                   |        |   |            |   |     |   |   |   |
| 8         | ISCSI                    |                                                |                                 |                                                                                                    |                   | Back Config       | nure   |   |            |   |     |   |   |   |
| Ţ         | Virtual Machines         |                                                |                                 |                                                                                                    | _                 |                   |        |   |            |   |     |   |   |   |
| Ť         | Upgrade                  |                                                |                                 |                                                                                                    |                   |                   |        |   |            |   |     |   |   |   |
| >_        | Web CLI                  |                                                |                                 |                                                                                                    |                   |                   |        |   |            |   |     |   |   |   |
| 0         | Kubernetes               |                                                |                                 |                                                                                                    |                   |                   |        |   |            |   |     |   |   |   |

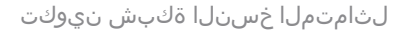

:قالغإ قوف رقنا ،ەلامتكا درجمب ،ەقيبطتو نيوكتلا ةحص نم ققحتلا متي .4 ةوطخلا

| ≡ dudn HyperFlex Connect |                                 |                                                                 |                                                                               |                    | 0 ▲3 🗎 | <br>0 |
|--------------------------|---------------------------------|-----------------------------------------------------------------|-------------------------------------------------------------------------------|--------------------|--------|-------|
| ② Dashboard              | REPLICATION CONFIGURATION       | Configure Replication Ne                                        | twork                                                                         |                    |        |       |
| MONITOR                  | CLUSTER PAIRING<br>Pair Cluster | VLAN Configuration                                              | IP & Bandwidth Configuration                                                  | Test Configuration |        |       |
| Events                   |                                 | Creating DR Network<br>Status: Success<br>01/30/2024 7:48:59 PM |                                                                               |                    |        |       |
| ANALYZE                  |                                 |                                                                 |                                                                               |                    |        |       |
| In Performance           |                                 | [100]                                                           | Starting Configuration - Succeeded     Configure Replication Vlan - Succeeded |                    |        |       |
| PROTECT                  |                                 | [103]                                                           | Validate Cluster State - Succeeded                                            |                    |        |       |
| MANAGE                   |                                 | [164]                                                           | Configure vlan for Controller<br>Succeeded                                    |                    |        |       |
| System Information       |                                 | [105]                                                           | Configure vian for Controller<br>Succeeded                                    |                    |        |       |
| Datastores               |                                 | [106]                                                           | Configure vlan for Controller                                                 |                    |        |       |
| Virtual Machines         |                                 |                                                                 |                                                                               | Close              |        |       |
| '↑' Upgrade              |                                 |                                                                 |                                                                               |                    |        |       |
| >_ Web CLI               |                                 |                                                                 |                                                                               |                    |        |       |
| Kubernetes               |                                 |                                                                 |                                                                               |                    |        |       |

DR ةكبش نيوكت

ةيناثلا ةعومجملا ،لائملا ليبس ىلع .ىرخألا ةعومجملا يف ةكبشلا نيوكتب مق .5 ةوطخلا ةلباق يه امك تامولعملا ةئبعتب مق .UCSM دامتعا تانايب رفوت مزلي يلاتلابو ،ةدتمم يلاتلا قوف رقناو قيبطتلل:

| = dudu HyperFlex Connect      |                                                |                                              |                         |                    |  |  |  |
|-------------------------------|------------------------------------------------|----------------------------------------------|-------------------------|--------------------|--|--|--|
| ② Dashboard                   | REPLICATION CONFIGURATION<br>Configure Network | Configure Replication Network                |                         | 08                 |  |  |  |
| MONITOR<br>Q Alarms           | CLUSTER PAIRING<br>Pair Cluster                | VLAN Configuration                           | Bandwidth Configuration | Test Configuration |  |  |  |
| 슈 Events<br>Î Activity        |                                                | UCS Manager Credentials for Site             | A                       |                    |  |  |  |
| ANALYZE                       |                                                | FQDN<br>User name                            | admin                   |                    |  |  |  |
| PROTECT                       |                                                | Password<br>UCS Manager Credentials for Site | в                       | 0                  |  |  |  |
| MANAGE                        |                                                | UCS Manager host IP or<br>FQDN               | admid                   |                    |  |  |  |
| System Information Datastores |                                                | Password                                     |                         | 0                  |  |  |  |
| Virtual Machines  Upgrade     |                                                |                                              |                         | Cancel Next        |  |  |  |
| > Web CLI                     |                                                |                                              |                         |                    |  |  |  |
|                               |                                                |                                              |                         |                    |  |  |  |

ةيناثلا ةعومجملا ةكبش نيوكت

عم ،ةيناثلا ةعومجملا ىلع لثامتملا خسنلا ةكبشل IP تامولعم نييعتب مق .6 ةوطخلا ىلع رقنا ،IP قاطن نييعت درجمب .IP قاطنو ةباوبلاو ةيعرفلا ةكبشلا سفن ةفاضإ نيوكت ىلع رقنا مث ،IP قاطن ةفاضإ:

| dudu.<br>cisco HyperFlex Connect |                                                |                                 |                      |          |                    |         |
|----------------------------------|------------------------------------------------|---------------------------------|----------------------|----------|--------------------|---------|
|                                  |                                                |                                 |                      |          |                    |         |
| O Dashboard                      | REPLICATION CONFIGURATION<br>Configure Network | Configure Replication Network   |                      |          |                    |         |
| MONITOR                          |                                                | VLAN Configuration              | IP & Bandwidth Confi | guration | Test Configuration | n:      |
| Alarms                           | Pair Cluster                                   |                                 |                      |          |                    |         |
| ☆ Events                         |                                                | Subnet                          |                      |          |                    |         |
| Activity                         |                                                | Gateway                         |                      |          |                    |         |
| ANALYZE                          |                                                | IP Panne                        | From                 | TÓ       | Add IP Ra          | ince    |
| de Performance                   |                                                | ir nange                        |                      | 19       |                    |         |
| PROTECT                          |                                                |                                 |                      |          |                    | 1       |
| Replication                      |                                                |                                 |                      |          |                    |         |
| MANAGE                           |                                                |                                 |                      |          |                    |         |
| System Information               |                                                | Set replication bandwidth limit |                      |          | N                  | /lbit/s |
| Datastores                       |                                                | Set non default MTU 💿           |                      |          |                    |         |
| Virtual Machines                 |                                                |                                 |                      |          |                    |         |
| T Upgrade                        |                                                |                                 |                      |          | Back Config        | gure    |
| >_ Web CLI                       |                                                |                                 |                      |          |                    |         |
|                                  |                                                |                                 |                      |          |                    |         |
|                                  |                                                |                                 |                      |          |                    |         |

ةكبشلل ةيناثلا ةعومجملا ماظن نيوكت

#### ماتخ تقطقط كلذ دعب ،حاجن ةلاح ترهظ ليكشتلا ليكشتلا متي نإ ام .7 ةوطخلا:

| REPLICATION CONFIGURENTION<br>Configure Replication Network       Configure Replication Network       Image: Configure Replication Network         MONITOR       CLUSTER PARINOS<br>Pair Cluster       VLAN Configuration       IP & Bandwidth Configuration       Test Configuration         Monitor       Cluster Parinovs<br>Pair Cluster       Creating DR Network<br>Statuti: Success<br>Ol/JOU2024 457:42 PM<br>Statuti: Successid        Test Configuration         Monitor       Creating DR Network<br>Statuti: Successid        Creating DR Network<br>Statuti: Successid          Monitor       Creating DR Network       Statuti: Successid        Test Configuration         Monitor       Creating DR Network       Statuti: Successid        Test Configuration         Monitor       Creating DR Network       Statuti: Successid        Test Configuration Network         Monitor       Creating DR Network       Statutic Successid        Test Configuration Network         Monitor       Creating DR Network       Statutic Successid        Test Configuration Network         Monitor       Creating DR Network       Statutic Successid        Successid          Monitor       Configuration Network       Successid        Successid          Monitor       Configuration Network       Successid        Succ                                                                                                    |
|----------------------------------------------------------------------------------------------------|
| MONITOR     CLUSTER PARING     VLAN Configuration     IP & Bandwidth Configuration     Test Configuration       A larms     Pair Cluster     Creating DR Network     Status: Success<br>01/30/2024 457A2 PM     Status: Success<br>01/30/2024 457A2 PM       ANALXZE     Image: Configuration - Successind     Image: Configuration - Successind       Image: Performance     Image: Configuration - Successind       Image: Performance     Image: Configuration - Successind       Image: Performance     Image: Configuration - Successind       Image: Performance     Image: Configuration - Successind                                                                                                    |
| Events     Creating DR Network       Status: Success     Status: Success       01/30/2024 4:57:42 PM     01/30/2024 4:57:42 PM                                                                                                    |
| ANALYZE   L Performance  IO00  IO00 IO00 IO00 II00  IO00 II00  IO00 II00 II00 |
| PROTECT         [101]         Configure Replication Van - Succeeded           Reservation         [102]         Configure Stretch Van - Succeeded                                                                                                    |
| Period                                                                                                    |
| Total Validate Cluster State - Succeeded                                                                                                    |
| System Information         [164]         Configure vian for Controller           Support         Successful         Successful                                                                                                    |
| Virtual Machines                                                                                                    |
| Upgrade      Web CLI                                                                                                    |
|                                                                                                    |

DR ةكبشلا نيوكتل ةيناثلا ةعومجملا

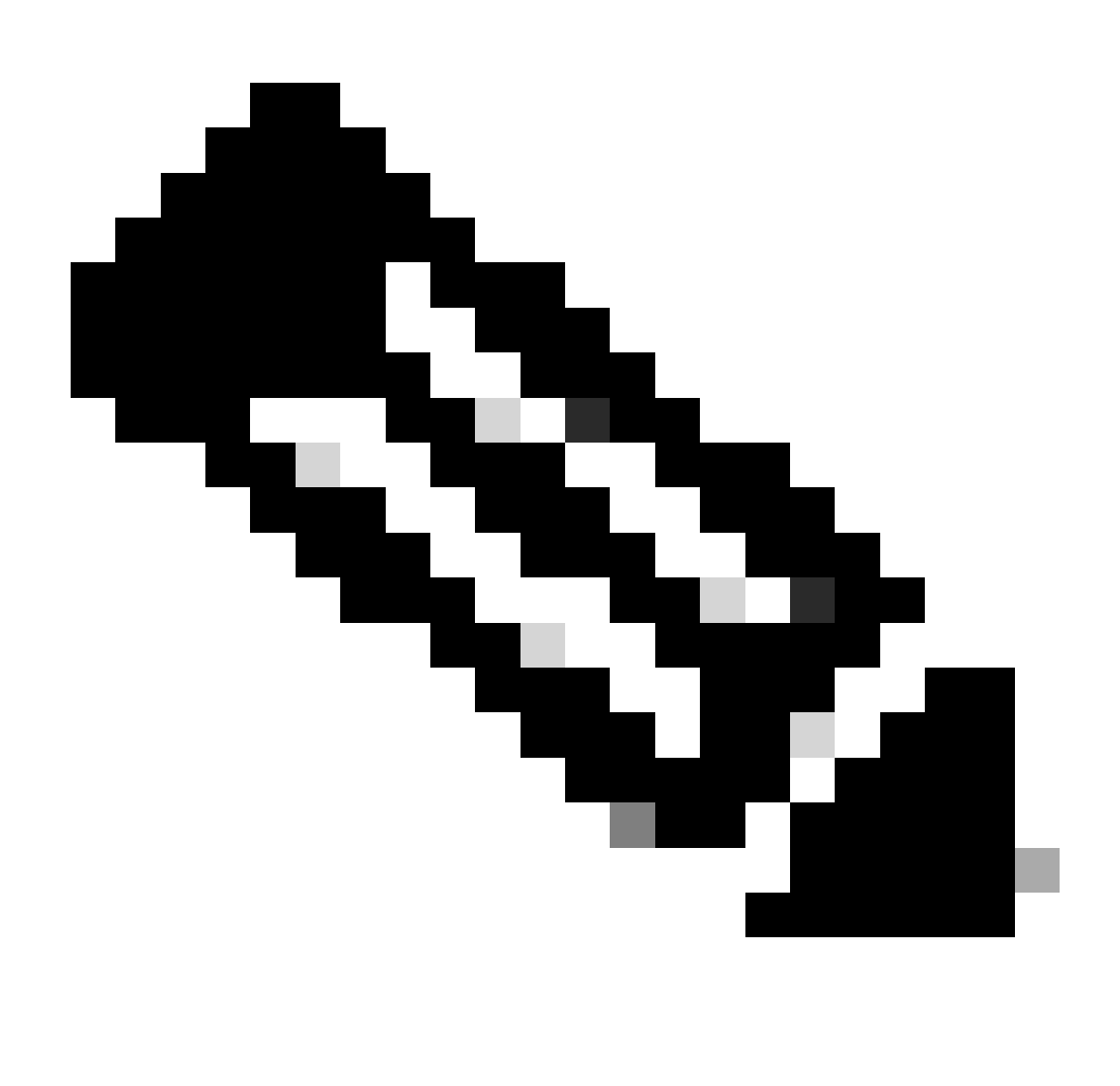

نيب ةكبش رابتخإ ءارجإ تاسرامملا لضفأ نم ،ةكبشلا نيوكت درجمب :ةظحالم رابتخإ مدختسأ .ضعبلا امەضعب ىلإ لوصولا ىلع امەتردق نم دكأتلل نيتعومجملا تاەجاو نيب IPs ىلإ لوصولا ةيناكمإ رابتخال لاصتالا

ماظن قوف رقناو لثامتملا خسنلا قوف رقنا ،لثامتملا خسنلا جوز ءاشنإ .7 ةوطخلا خسنلا جوز مسال مسا نييعتب مق .تاعومجملا جاودزا رايخ يف جوزلاب صاخلا ةعومجملا يلاتلا قوف رقناو لثامتملا:

| = dude HyperFlex Connect |                                                 |                        |                   |             |
|--------------------------|-------------------------------------------------|------------------------|-------------------|-------------|
| ⑦ Dashboard              | REPLICATION CONFIGURATION<br>Network Configured | Create New Replication | 1 Pair            | 08          |
|                          |                                                 | Name                   | Remote Connection | Run Test    |
| Events                   | → Pair Cluster                                  | Replication Pair Name  | ReplicationDemo   |             |
| Activity                 |                                                 |                        |                   |             |
| ANALYZE                  |                                                 |                        |                   |             |
| PROTECT                  |                                                 |                        |                   |             |
| Replication              |                                                 |                        |                   |             |
| System Information       |                                                 |                        |                   |             |
| Datastores               |                                                 |                        |                   | Cancel Next |
| Virtual Machines         |                                                 |                        |                   |             |
| 1 Upgrade                |                                                 |                        |                   |             |
| Web CLI     Kubernetes   |                                                 |                        |                   |             |

لثامتملا خسنلا جوز

خسنلاا جوز ةعومجملا ماظن حبصيل FQDN وأ ةعومجملا ماظن ةرادإل IP ريفوتب مق .8 ةوطخلا جوز قوف رقنا مث لثامتملا:

| ≡ dudu HyperFlex Connect                   |                                                 |                                             |                    |           |         |   |
|--------------------------------------------|-------------------------------------------------|---------------------------------------------|--------------------|-----------|---------|---|
| ② Dashboard                                | REPLICATION CONFIGURATION<br>Network Configured | Create New Replication Pair                 |                    | 08        | Actions | ~ |
| MONITOR                                    |                                                 | Name Re                                     | mote Connection    | Run Test  |         |   |
| <ul> <li>Alarms</li> <li>Évents</li> </ul> | → Pair Cluster                                  | Establish a connection to a remote cluster  |                    |           |         |   |
| Activity                                   |                                                 | Management IP or FQDN                       |                    |           |         |   |
| ANALYZE                                    |                                                 | User Name                                   | admin              |           |         |   |
| Performance                                |                                                 | Password                                    |                    | 0         |         |   |
| PROTECT                                    |                                                 | Enter single sign-on or cluster credentials | for remote cluster |           |         |   |
| Replication                                |                                                 |                                             |                    |           |         |   |
| MANAGE                                     |                                                 |                                             |                    |           |         |   |
| System Information                         |                                                 |                                             |                    | Back Date |         |   |
| Datastores                                 |                                                 |                                             |                    | Back      |         |   |
| 🕼 ISCSI                                    |                                                 |                                             |                    |           |         |   |
| 💭 Virtual Machines                         |                                                 |                                             |                    |           |         |   |
| 🕆 Upgrade                                  |                                                 |                                             |                    |           |         |   |
| >_ Web CLI                                 |                                                 |                                             |                    |           |         |   |
| Kubernetes                                 |                                                 |                                             |                    |           |         |   |

جوازتلا عمجت

m

نيب datastore نييعت ءدبل ءيش لك نييعت متي ،تاعومجملا نارقإ متي نأ درجمب .8 ةوطخلا ديلع رقنا ، تانايب ةطيرخ رايخ رهظي .لثامتملا خسنلا ةحفص سفن لخاد ،نيتعومجملا:

| = -di-di-<br>cisco HyperFlex Connect |                                                     |                                       |                    |                                                 |                            |                          | Â              | J 2            | ٢            | 0   | æ |
|--------------------------------------|-----------------------------------------------------|---------------------------------------|--------------------|-------------------------------------------------|----------------------------|--------------------------|----------------|----------------|--------------|-----|---|
| Dashboard  MONITOR                   | REPLICATION CONFIGURATION<br>Network Configured     | BANDWIDTH UMIT<br>Unlimited           |                    |                                                 |                            |                          |                | Actions        |              | ×   |   |
| Q Alarms ★ Events                    | Cluster Pairing<br>ReplicationDemo                  | DATASTORE MAPPED<br>Map Datastores    |                    |                                                 |                            |                          |                | Actions        |              | ×   |   |
| Activity                             | OUTGOING REPLICATION                                | 0<br>0                                | To protect virtual | machines, go to the Virtual Machines page, sele | ect one or more virtual ma | chines and click Protect | Protection G   | iroups         |              |     |   |
| ANALYZE                              | INCOMING REPLICATION                                | VMs<br>O                              |                    |                                                 |                            |                          | Protection G   | iroups         |              |     |   |
| PROTECT                              | Local VMs Remote VMs Replication Activity           | Replication Pairs                     |                    |                                                 |                            |                          | Last refreshed | i at: 01/30/20 | 24 5:44:56 P | M Ō |   |
| C Replication                        | Protection Group   All Protected VMs   Standalone P | Protected VMs                         |                    |                                                 |                            |                          |                |                |              |     |   |
| MANAGE                               | ✓ Edit Schedule                                     | o Group X Unprotect                   |                    |                                                 | 5                          | ause                     |                |                |              |     |   |
| System Information                   | Virtual Machine Name                                | <ul> <li>Protection Status</li> </ul> |                    | Last Protection Time                            | Direction                  | Protection Group         |                | Inter          | val          |     |   |
| 🖹 Datastores                         |                                                     |                                       |                    | No records found                                |                            |                          |                |                |              |     |   |
| ାର ISCSI                             |                                                     |                                       |                    |                                                 |                            |                          |                |                |              |     |   |
| Virtual Machines                     |                                                     |                                       |                    |                                                 |                            |                          |                |                |              |     |   |
| ↑ Upgrade                            |                                                     |                                       |                    |                                                 |                            |                          |                |                |              |     |   |
| >_ Web CLI                           |                                                     |                                       |                    |                                                 |                            |                          |                |                |              |     |   |
| Kubernetes                           |                                                     |                                       |                    |                                                 |                            |                          |                |                |              |     |   |

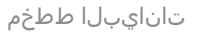

قحاتملا تانايبلا تاططخم رەظيل ،DataStore طيطخت رەظي ،قثبنملا راطإلا يف .9 ةوطخلا ةعومجملا يف ةحاتملا تانايبلا تاططخم عم ةلدسنم ةمئاقو ،راسيلا ىلع ةعومجملا يف ةيضارتفالا ةزەجألا ةيامح ةلواحم متت ثيح ةنرتقملا:

| = dudu HyperFlex Connect                                                           |                                                  |                                                                                                    |                                 |                                     |                                       |        | Â              |                    | 0  | 0 | ٩ |
|------------------------------------------------------------------------------------|--------------------------------------------------|----------------------------------------------------------------------------------------------------|---------------------------------|-------------------------------------|---------------------------------------|--------|----------------|--------------------|----|---|---|
| Dashboard     MONITOR     Alarms                                                   | REPUCATION CONFIGURATION<br>Network Configured   | Datastore Mapping<br>Create datastore pairs by mapping datastores or<br>remote cluster. Ensure you have sufficient space | n this cluster with appropriate | $\odot$ $\otimes$ datastores on the |                                       |        |                | Actions<br>Actions |    |   |   |
| 순 Events                                                                           |                                                  | Local Datastore                                                                                                    | Remote Datastore                |                                     | or more virtual machines and click Pi | rotect | Protection G   | roups              |    |   |   |
| ANALYZE                                                                            | INCOMING REPLICATION Active                      | Replication Demo                                                                                                    | Replication Demo                | Space: 1 GiB) 🗸                     |                                       |        | Protection Gr  | roups              |    |   |   |
| PROTECT                                                                            | Local VMs Remote VMs Replication Activ           |                                                                                                    |                                 |                                     |                                       |        | Last refreshed | at: 01/31/202      |    |   |   |
| Replication                                                                        | Protection Group   All Protected VMs   Standalon |                                                                                                    |                                 |                                     | _                                     |        |                |                    |    |   |   |
| MANAGE System Information                                                          | Virtual Machine Name                             |                                                                                                    | Cancel                          | Map Datastores                      | ction Protection Gr                   | roup   |                | Interv             | al |   |   |
| 🔚 Datastores                                                                       |                                                  |                                                                                                    | No records found                |                                     |                                       |        |                |                    |    |   |   |
| ISCSI Virtual Machines Virtual Machines Virgrade Virtual Virgrade Virtual Virgrade |                                                  |                                                                                                    |                                 |                                     |                                       |        |                |                    |    |   |   |
| Kubernetes                                                                         |                                                  |                                                                                                    |                                 |                                     |                                       |        |                |                    |    |   |   |

تانايبلا تاططخم طيطخت

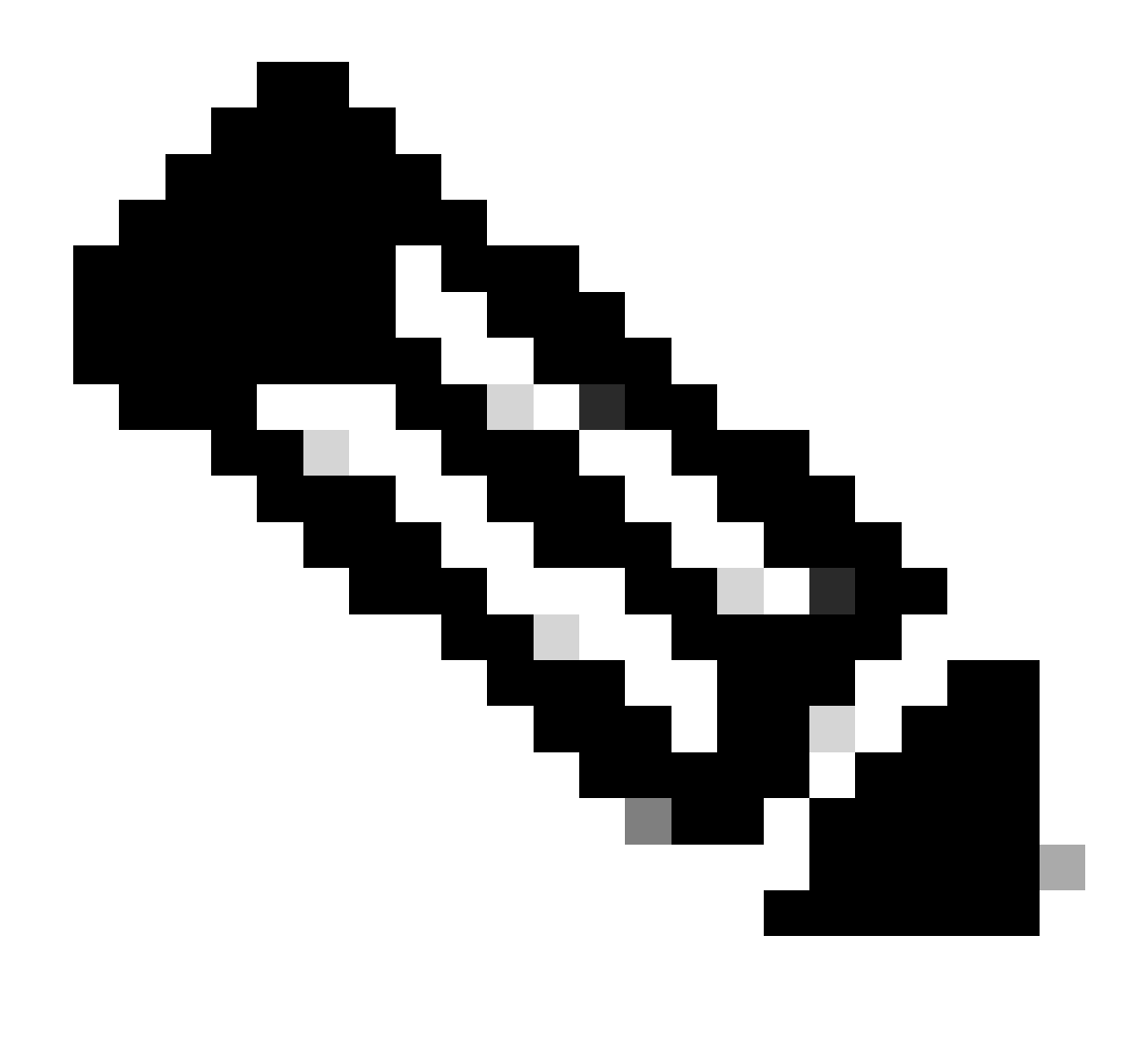

امەضعب ىلإ نيعقوملا الك نم تانايبلا تاططخم طيطخت ذيفنت نكمي :ةظحالم ىلإ تانايبلا تاططخم طيطخت Cluster1 ل نكمي ،لاثملا ليبس ىلع ،ضعبلا نيوكت يأ نود 1 ةعومجملا ىلإ تانايبلا تاططخم نييعت Cluster2 و 2 ةعومجملا يفاضإ

ددحو امسا ددحو ةيامحلا ةعومجم فيرعتب مق ،تانايبلا تاططخم نييعت درجمب .10 ةوطخلا هيف أدبت يذلا تقولا ددح ،اريخأ .هب اهطبر متيس يتلا ةيرهاظلا ةزهجألا ةيامحل ةينمز ةرتف .ةيامح ةعومجم ءاشنإ قوف رقنا مث ،ةيامحلا ةعومجم

| O Dashboard            |                                                                                     | Create Protection Group                                                                        |                                | 08                      |                                 |             |                                       |       |
|------------------------|-------------------------------------------------------------------------------------|------------------------------------------------------------------------------------------------|--------------------------------|-------------------------|---------------------------------|-------------|---------------------------------------|-------|
| MONITOR                | REPLICATION CONFIGURATION<br>Network Configured                                     | Protection Group Name                                                                          | Demo                           |                         |                                 |             | Actions                               |       |
| Events     Activity    | Cluster Pairing<br>ReplicationDemo                                                  | Protect virtual machines in this group every                                                   | 1 hour                         | ×                       |                                 |             | Actions                               |       |
| ANALYZE                | OUTGOING REPLICATION                                                                | Start protecting the virtual machines immediately     Start protecting the virtual machines at | 1:00 am                        |                         | or more virtual machines and cl | ick Protect | Protection Groups<br>0                |       |
| PROTECT                | INCOMING REPLICATION                                                                | Cluster time zone<br>Current time on cluster                                                   | (UTC -06:00 CST)<br>5:05:49 AM |                         |                                 |             | Protection Groups                     |       |
| MANAGE                 | Local VMs Remote VMs Replication Activ                                              |                                                                                                |                                |                         |                                 |             | Last refreshed at: 01/31/2024 10:09 3 | юрм 🔿 |
| System Information     | Protection Group   <u>All Protected VMs</u>   <u>Standalor</u><br>Protection Groups | Use VMware Tools to quiesce the virtual machine                                                |                                |                         | Paus                            | e           |                                       |       |
| iscsi                  | + Create Group 🥢 🗉 💦                                                                |                                                                                                | Cancel                         | Create Protection Group | Direction                       | Protection  | Group Interval                        |       |
| Upgrade                |                                                                                     |                                                                                                |                                | wo records found        |                                 |             |                                       |       |
| Web CLI     Kubernetes |                                                                                     |                                                                                                |                                |                         |                                 |             |                                       |       |

ةيامحلا ةعومجم ءاشنإ

#### ةيامحلا تاعومجم تارابتعإ

- تانايبلا ةيامح فرصت ةيفيك ةيامحلا ةعومجم ددحت.
- يرهاظلا زاهجلا ةيامحل ددرتلا ديدحت كل حيتي وهو.
- . ةيامحلا عدب تقو اضيأ ،ةعاس 24 ىلإ قئاقد 5 نم قرغتست نأ نكمي •
- . ددحم وأ يروف تقو هل نوكي نا نكميو
- . يرهاظلا زاهجلا ةئدەتل VMware تاودأ نيكمت نكمي •

ةعومجم ةقطنم يف رەظتو اەۋاشنإ مت ةيامحلا ةعومجم نأ ىلإ ريشت حاجن ةلاسر رەظت ةيامحلا

| C Replication                | Local VMs Remote VMs Rep | olication Activity Replication Pairs |                                       |                      |           | Last refreshed at: 01/ | 31/2024 10:57:59 PM |
|------------------------------|--------------------------|--------------------------------------|---------------------------------------|----------------------|-----------|------------------------|---------------------|
| MANAGE<br>System information |                          |                                      |                                       |                      |           |                        |                     |
|                              | Protection Groups        | Pau                                  | Pause                                 |                      |           |                        |                     |
| S ISCSI                      | + Create Group 🖌 🛢       | Virtual Machine Name                 | <ul> <li>Protection Status</li> </ul> | Last Protection Time | Direction | Protection Group       | Interval            |
| 💭 Virtual Machines           | Demo (0 VM)              |                                      |                                       | No records found     |           |                        |                     |
| ↑ Upgrade                    | 5 minutes                |                                      |                                       |                      |           |                        |                     |
| >_ Web CLI                   |                          |                                      |                                       |                      |           |                        |                     |
| Kubernetes                   |                          |                                      |                                       |                      |           |                        |                     |

ةيامح ةعومجم ءاشنإ

ةزهجألل اهصيصخت يه ةريخألا ةوطخلا نإف ،ةيامحلا ةعومجم ءاشنإ عم 11. ةوطخلا زاهجلا ددحو ،ةيضارتفالا ةزهجألا بيوبتلا ةمالع ىلإ لقتنا .اهتيامح بولطملا ةيضارتفالا ةيامح قوف رقنا مث ،هتيامح دارملا يرهاظلا:

| 순 Events             | Virtu    | rtual Machines                                                                               |               |            |                           |           |                      |           |                      |                        | Last refreshed at: 02/01/2024 12:03:44 AM |  |  |
|----------------------|----------|----------------------------------------------------------------------------------------------|---------------|------------|---------------------------|-----------|----------------------|-----------|----------------------|------------------------|-------------------------------------------|--|--|
| ANALYZE              | 🛈 Rea    | ) Ready Clones 💿 Snapshot Now 💿 Schedule Snapshot 🖄 Protect 🙁 Power On 🔢 Suspend 🕲 Power Off |               |            |                           |           |                      |           |                      |                        |                                           |  |  |
| Performance          |          | Name                                                                                         | Status        | IP Address | Guest OS                  | Host Name | Protection<br>Status | Snapshots | Snapshot<br>Schedule | Storage<br>Provisioned | Storage<br>Used                           |  |  |
| PROTECT              |          | Cisco-HX-Data-Platform-Installer-<br>v5.0.2e-42642-esx                                       | Powered<br>On |            | Ubuntu Linux (64-<br>bit) |           | Unprotected          | -         |                      | 24 GIB                 | 24 GIB                                    |  |  |
| MANAGE               |          | Installer 4.5                                                                                | Powered<br>On |            | Ubuntu Linux (64-<br>bit) |           | Unprotected          | 1         |                      | 27.6 GIB               | 7.5 GIB                                   |  |  |
| E System Information |          |                                                                                              |               |            |                           |           |                      |           |                      |                        |                                           |  |  |
| 🔚 Datastores         |          |                                                                                              |               |            |                           |           |                      |           |                      |                        |                                           |  |  |
| 🕼 iscsi              | 1 iter   | m selected                                                                                   |               |            |                           |           |                      |           |                      |                        |                                           |  |  |
| Virtual Machines     | 1 - 3 of | 1 - 3 of 3                                                                                   |               |            |                           |           |                      |           |                      |                        |                                           |  |  |
| ↓ Upgrade            |          |                                                                                              |               |            |                           |           |                      |           |                      |                        |                                           |  |  |

#### ةيامح قوف رقناو ،اەديدحتو ،اەۋاشنإ مت يتلا ةيامحلا ةعومجم قافرال قثبنم راطإ رەظي يرەاظلا زاەجلا

| Protect Virtual Machine                                      |                  | $@\otimes$          |  |  |  |  |
|--------------------------------------------------------------|------------------|---------------------|--|--|--|--|
| Add to an existing protection group                          | Demo             | ~                   |  |  |  |  |
| O Protect this virtual machine independently                 |                  |                     |  |  |  |  |
| Protect this virtual machine every                           | 1 hour           |                     |  |  |  |  |
| Start protecting the virtual machines immediat               | tely             |                     |  |  |  |  |
| <ul> <li>Start protecting the virtual machines at</li> </ul> | 1:00 am          | G                   |  |  |  |  |
| Cluster time zone                                            | (UTC -06:00 CST) |                     |  |  |  |  |
| Current time on cluster                                      | 6:35:47 AM       |                     |  |  |  |  |
| Use VMware Tools to quiesce the virtual machine              |                  |                     |  |  |  |  |
|                                                              | Cancel Prot      | ect Virtual Machine |  |  |  |  |

ةيامحلا ةعومجم ديدحت

#### ةيامحلا ةعومجمل ةيمحم ةزهجأك ةيضارتفالا ةزهجألا رهظت ،اهتيامح درجمبو.

| ☆ Events           |                                                                                               |                                                        |               |            |                           |           |                      |           |                      |                        |                                             |  |
|--------------------|-----------------------------------------------------------------------------------------------|--------------------------------------------------------|---------------|------------|---------------------------|-----------|----------------------|-----------|----------------------|------------------------|---------------------------------------------|--|
| Activity           | Virtu                                                                                         | Virtual Machines                                       |               |            |                           |           |                      |           |                      | Last refreshed at      | Last refreshed at: 02/01/2024 12:11:22 AM O |  |
| ANALYZE            | C Ready Clones @ Snapshot Now @ Schedule Snapshot @ Protect @ Power On II Suspend @ Power Off |                                                        |               |            |                           |           |                      | ¢ ~       | Filter               |                        |                                             |  |
| Lin Performance    |                                                                                               | Name                                                   | Status        | IP Address | Guest OS                  | Host Name | Protection<br>Status | Snapshots | Snapshot<br>Schedule | Storage<br>Provisioned | Storage<br>Used                             |  |
| PROTECT            |                                                                                               | Cisco-HX-Data-Platform-Installer-<br>v5.0.2e-42642-esx | Powered<br>On |            | Ubuntu Linux (64-<br>bit) |           | Unprotected          | •         |                      | 24 GIB                 | 24 GIB                                      |  |
| MANAGE             |                                                                                               | Installer 4.5                                          | Powered       |            | Ubuntu Linux (64-         |           | Protected (Demo)     |           |                      | 27.6 GIB               | 7.5 GIB                                     |  |
| System Information |                                                                                               |                                                        |               |            | 6.17                      |           |                      |           |                      |                        |                                             |  |
| Datastores         |                                                                                               |                                                        |               |            |                           |           |                      |           |                      |                        |                                             |  |
| G ISCSI            | 1 ite                                                                                         | m selected                                             |               |            |                           |           |                      |           |                      |                        |                                             |  |
| Virtual Machines   | 1 - 3 of                                                                                      | 13                                                     |               |            |                           |           |                      |           |                      |                        |                                             |  |
| '↑ Upgrade         |                                                                                               |                                                        |               |            |                           |           |                      |           |                      |                        |                                             |  |
| >_ Web CLI         |                                                                                               |                                                        |               |            |                           |           |                      |           |                      |                        |                                             |  |
| Kubernetes         |                                                                                               |                                                        |               |            |                           |           |                      |           |                      |                        |                                             |  |

ةيضارتفالا ةزهجألا ةيامح

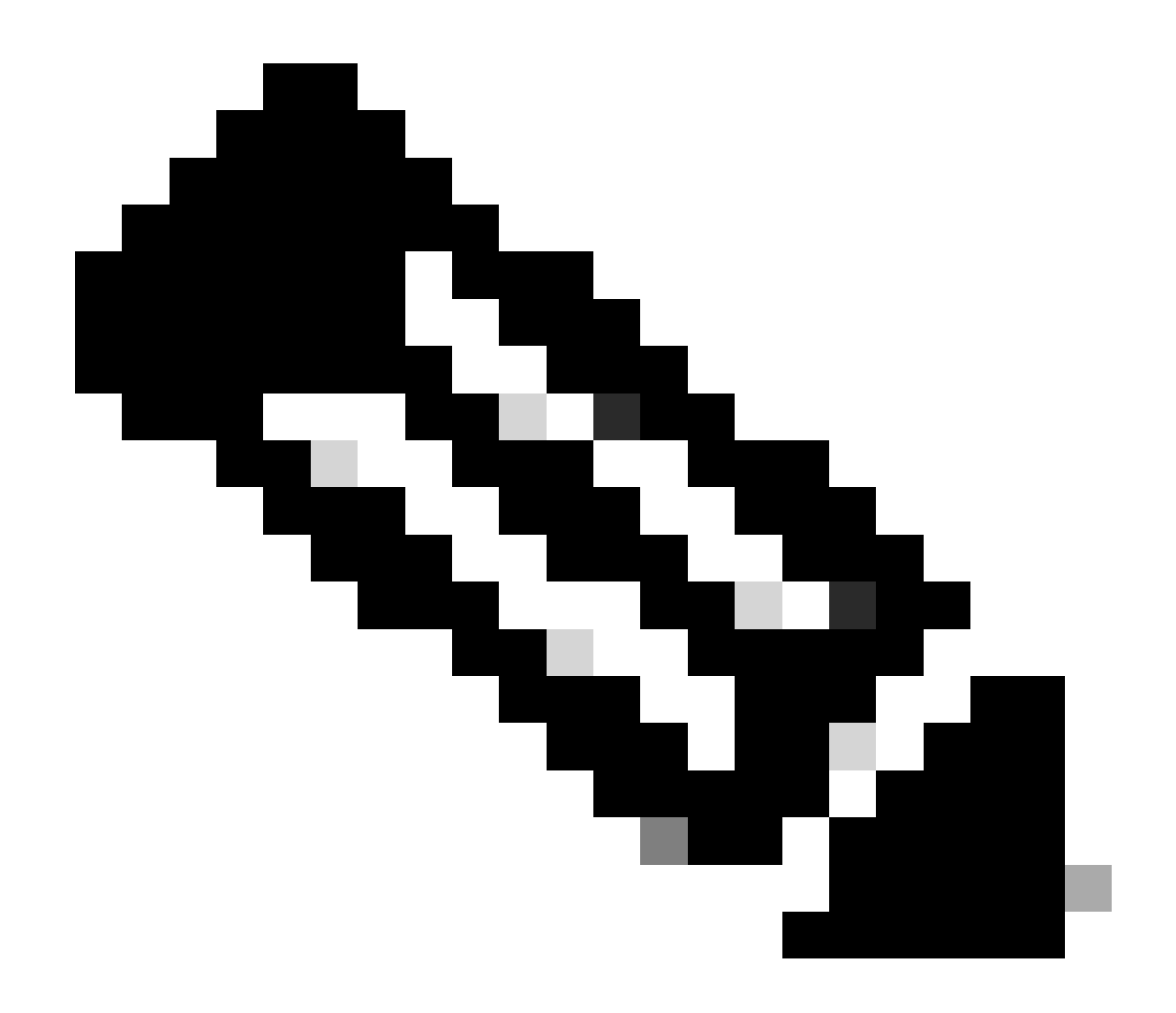

نإف الإو ،ەنييعت متي تانايب سدكم ىلإ يمتني يمحملا VM نأ نم دكأت :ةظحالم لشفتس ةيامحلا.

## اهحالصإو ءاطخألا فاشكتسا

(VM) ةيضارتفالا ةزهجألا ةيامح نيوكت نم ققحتلا

خسن بيوبتلا ةمالع بجومب (VM) ةيضارتفالا ةزهجألا ةيامح ةبقارمل ةسرامم لضفأ اهنإ لثامتم:

| MONITOR<br>Q Alarms       | REPLICATI                                                   | on configuration<br>k Configured                                                              | BAND<br>Unli         | wipth UMIT<br>mited |                         |                                          |                  |                    | Actions $\checkmark$ |
|---------------------------|-------------------------------------------------------------|-----------------------------------------------------------------------------------------------|----------------------|---------------------|-------------------------|------------------------------------------|------------------|--------------------|----------------------|
| 슈 Events<br>① Activity    | Cluster Pa<br>Replica                                       | iring<br>tionDemo                                                                             | DATA<br>2            | STORE MAPPED        |                         | RECOVERY SETTINGS                        |                  |                    | Actions ~            |
| ANALYZE                   | OUTGOIN<br>Active                                           | G REPLICATION                                                                                 | v <sub>Ms</sub><br>1 | Protected<br>✓ 1    | Exceeds Interval<br>O 0 | Current Replication Failures<br><b>0</b> |                  | Protection<br>\$ 1 | Group                |
| PROTECT                   | Active                                                      | REPLICATION                                                                                   | VMs<br>O             |                     |                         |                                          |                  | Protection<br>0    | Groups               |
| C Replication             | Local VMs Remote VMs Replication Activity Replication Pairs |                                                                                               |                      |                     |                         |                                          |                  |                    |                      |
| MANAGE System Information | Protection G                                                | roup   All Protected VMs   <u>Standalone Protec</u><br>dule — Remove from Group → Add to Grou | ted VMs              |                     |                         |                                          | Pause            | (1) ×              | Filter               |
| Datastores                |                                                             | Virtual Machine Name                                                                          | ^ Pro                | lection Status      | Last Protection Time    | Direction                                | Protection Group |                    | Interval             |
| Virtual Machines          |                                                             | Installer 4.5                                                                                 | Pro                  | rected              | 02/01/2024 6:50:46 AM   | Outgoing                                 | Demo             |                    | Every 5 minutes      |
| Upgrade     Upgrade       |                                                             |                                                                                               |                      |                     |                         |                                          |                  |                    |                      |
| > Web CLI                 | 1 - 1 of 1                                                  |                                                                                               |                      |                     |                         |                                          |                  |                    |                      |
| Kubernetes                |                                                             |                                                                                               |                      |                     |                         |                                          |                  |                    |                      |

ةيمحملا ةيضارتفالا ةزهجألا ةبقارم

#### لثامتملا خسنلا ةطشنأ ةبقارم

خسنلا طاشن بيوبتلا ةمالع قوف رقنلاب لثامتملا خسنلا ةطشنأ ةبقارم نكمي لثامتملا

| MONITOR<br>Q. Alarms | REPLICATION CONFIGURATION<br>Network Configured |                          | BANDWIDTH UMIT   |                    |               |                       |                             |           | Actions ~                                |
|----------------------|-------------------------------------------------|--------------------------|------------------|--------------------|---------------|-----------------------|-----------------------------|-----------|------------------------------------------|
| Events               | Cluster Pairing<br>ReplicationDemo              |                          | DATASTORE MAPPED |                    |               | REC<br>→ Cor          | COVERY SETTINGS<br>nfigure  |           | Actions ~                                |
| ANALYZE              | OUTGOING REPLICATION<br>Active                  |                          | vws<br>1         | Protected<br>✓ 1   | Exceeds Inten | ral Cu                | orrent Replication Failures |           | Protection Group<br>意 1                  |
| PROTECT              | INCOMING REPLICATION<br>Active                  |                          | VMs<br>0         |                    |               |                       |                             | 1         | Protection Groups<br>0                   |
| Replication          | Local VMs Remote VMs                            | Replication Activity Rep | plication Pairs  |                    |               |                       |                             | u         | ist refreshed at: 02/01/2024 12:29:29 AM |
| System Information   |                                                 |                          |                  |                    |               |                       |                             |           | Filter                                   |
| E Datastores         | Virtual Machine                                 | Remote Cluster           | Status           | Start Time         | ~             | End Time              | Protection Group            | Direction | Data Transferred                         |
| liscsi               | Installer 4.5                                   | Tokio                    | Completed        | 02/01/2024 6:54:49 | AM            | 02/01/2024 6:54:49 AM | Demo                        | Outgoing  | 464 KIB                                  |
| 💭 Virtual Machines   | Installer 4.5                                   | Tokio                    | Completed        | 02/01/2024 6:50:46 | AM            | 02/01/2024 6:50:47 AM | Demo                        | Outgoing  | 692 KIB                                  |
| ☐ Upgrade            | Installer 4.5                                   | Tokio                    | Completed        | 02/01/2024 6:46:43 | AM            | 02/01/2024 6:46:44 AM | Demo                        | Outgoing  | 520 KIB                                  |
| >_ Web CLI           | Installer 4.5                                   | Tokio                    | Completed        | 02/01/2024 6:42:40 | AM            | 02/01/2024 6:42:40 AM | Demo                        | Outgoing  | 724 KiB                                  |
| Kubernetes           | Installer 4.5                                   | Tokio                    | Completed        | 02/01/2024 6:38:35 | AM            | 02/01/2024 6:38:49 AM | Demo                        | Outgoing  | 5.8 GiB                                  |
|                      | 1 - 5 of 5                                      |                          |                  |                    |               |                       |                             |           |                                          |

لثامتملا خسنلا ةطشنأ

## ةعئاشلا تالكشملا

جاوزألا تالكشم

جوازتلا تالكشم رەظت دق:

| Create New Replication Pair                                                                                                    |                        | ⊘⊗        |  |  |  |  |  |  |
|----------------------------------------------------------------------------------------------------|------------------------|-----------|--|--|--|--|--|--|
| Name                                                                                                    | Remote Connection      | Run Test  |  |  |  |  |  |  |
| ⊗ Unable to fetch the DR network configuration from remote Cluster. Please retry the operation after validating DR network configuration in remote Cluster. |                        |           |  |  |  |  |  |  |
| Establish a connection to a remote cluste                                                                                                    | r                      |           |  |  |  |  |  |  |
| Management IP or FQDN                                                                                                    |                        |           |  |  |  |  |  |  |
| User Name                                                                                                    | admin                  |           |  |  |  |  |  |  |
| Password                                                                                                    |                        | ø         |  |  |  |  |  |  |
| ① Enter single sign-on or cluster credenti                                                                                                    | als for remote cluster |           |  |  |  |  |  |  |
|                                                                                                    |                        | Back Pair |  |  |  |  |  |  |

جوازتلا لكاشم

- نيتعومجملا اتلك يف لثامتملا خسنلا ةكبش نيوكت نم دكأت.
- . ضعبلا اهضعب نم تانايبلا ديقانع يل لوصولا ةيناكم إنم دكأت.

#### لاصتالا تالكشم

- مكحتلا ةدحول ةيرهاظلا ةزهجألاا نم زاهج لك ىلع ifconfig رمألا مدختسأ .ETH2 دوجو نم دكأت اهيلع حيحص لكشب ETH2 نيوكت ديكأتل نيزختلا يف.
- المجاو نيب لاصتالا رابتخال لاصتالا رابتخإ مدختساً •
- نيتعومجملا الك يف لثامتملا خسنلاب ةصاخلا VLAN ةكبش قباطت نم دكأت.
- نيب تاراسملا لك يف حيحص لكشب تلكش نوكي VLAN لثامتملا خسنلا تنمض تاعومجملا.

| eth2 Link encap:Ethernet HWaddr                                                                                                    | eth2 Link encap:Ethernet HWaddr                                                                                                    |
|----------------------------------------------------------------------------------------------------|----------------------------------------------------------------------------------------------------|
| inet addr:172 3 Bcast:172255 Mask:255.255.0                                                                                                    | inet addr:172 .9 Bcast:172 .255 Mask:255.255.255.0                                                                                                    |
| UP BROADCAST RUNNING MULTICAST MTU:1500 Metric:1                                                                                                    | UP BROADCAST RUNNING MULTICAST MTU:1500 Metric:1                                                                                                    |
| RX packets:797975 errors:0 dropped:0 overruns:0 frame:0                                                                                                    | RX packets:30774 errors:0 dropped:29 overruns:0 frame:0                                                                                                    |
| TX packets:799505 errors:0 dropped:0 overruns:0 carrier:0                                                                                                    | TX packets:32960 errors:0 dropped:0 overruns:0 carrier:0                                                                                                    |
| collisions:0 txqueulen:1000                                                                                                    | collisions:0 txqueuelen:1000                                                                                                    |
| RX bytes:74023721 (74.0 MB) TX bytes:74168965 (74.1 MB)                                                                                                    | RX bytes:2893235 (2.8 MB) TX bytes:3141789 (3.1 MB)                                                                                                    |
| eth2:0 Link encap:Ethernet HWaddr                                                                                                    | eth2:0 Link encap:Ethernet HWaddr                                                                                                    |
| inet addr:172 .2 Bcast:172 .255 Mask:255.255.0                                                                                                    | inet addr:172 .7 Bcast:172 .255 Mask:255.255.255.0                                                                                                    |
| UP BROADCAST RUNNING MULTICAST MTU:1500 Metric:1                                                                                                    | UP BROADCAST RUNNING MULTICAST MTU:1500 Metric:1                                                                                                    |
| eth0:mgmtip Link encap:Ethernet HWaddr                                                                                                    | eth0:mgmtip Link encap:Ethernet HWaddr                                                                                                    |
| inet addr: Bcast:10.31.123.255 Mask:255.255.255.0                                                                                                    | inet addr: Bcast Mask:255.255.255.0                                                                                                    |
| UP BROADCAST RUNNING MULTICAST MTU:1500 Metric:1                                                                                                    | UP BROADCAST RUNNING MULTICAST MTU:1500 Metric:1                                                                                                    |
| <pre>lo Link encap:Local Loopback</pre>                                                                                                    | <pre>lo Link encap:Local Loopback</pre>                                                                                                    |
| inet addr:127.0.0.1 Mask:255.0.0.0                                                                                                    | inet addr:127.0.0.1 Mask:255.0.0.0                                                                                                    |
| UP LOOPBACK RUNNING MTU:65536 Metric:1                                                                                                    | UP LOOPBACK RUNNING MTU:05536 Metric:1                                                                                                    |
| RX packets:15509057612 errors:0 dropped:0 overruns:0 frame:0                                                                                                    | RX packets:12876504/225 errors:0 dropped:0 overruns:0 frame:0                                                                                                    |
| TX packets:15509057612 errors:0 dropped:0 overruns:0 carrier:0                                                                                                    | TX packets:12876504/225 errors:0 dropped:0 overruns:0 carrier:0                                                                                                    |
| collision:0 txqueulen:1000                                                                                                    | collisions:0 txqueuelen:1000                                                                                                    |
| RX bytes:3349146489309 (3.3 TB) TX bytes:3349146489309 (3.3 TB)                                                                                                    | RX bytes:2722351786798 (2.7 TB) TX bytes:2722351786798 (2.7 TB)                                                                                                    |
| [hxshell:-\$ ping 172       .9         PING 172       .9 (172       .9) 56(84) bytes of data.         64 bytes from 172       .9: icmp_seq=1 ttl=64 time=0.332 ms         64 bytes from 172       .9: icmp_seq=2 ttl=64 time=0.119 ms         64 bytes from 172       .9: icmp_seq=3 ttl=64 time=0.127 ms         64 bytes from 172       .9: icmp_seq=3 ttl=64 time=0.107 ms         64 bytes from 172       .9: icmp_seq=5 ttl=64 time=0.107 ms         64 bytes from 172       .9: icmp_seq=5 ttl=64 time=0.132 ms         64 bytes from 172       .9: icmp_seq=3 ttl=64 time=0.132 ms         64 bytes from 172       .9: icmp_seq=3 ttl=64 time=0.124 ms         64 bytes from 172       .9: icmp_seq=2 ttl=64 time=0.144 ms         64 bytes from 172       .9: icmp_seq=3 ttl=64 time=0.144 ms         64 bytes from 172       .9: icmp_seq=9 ttl=64 time=0.144 ms         ^C | hxshell:~\$ ping 172       .3         PING 172       .3 (172       .3) 56(84) bytes of data.         64 bytes from 172       .3: icmp_seq=1 ttl=64 time=0.158 ms         64 bytes from 172       .3: icmp_seq=2 ttl=64 time=0.158 ms         64 bytes from 172       .3: icmp_seq=2 ttl=64 time=0.137 ms         64 bytes from 172       .3: icmp_seq=3 ttl=64 time=0.143 ms         64 bytes from 172       .3: icmp_seq=4 ttl=64 time=0.143 ms         64 bytes from 172       .3: icmp_seq=5 ttl=64 time=0.185 ms         64 bytes from 172       .3: icmp_seq=5 ttl=64 time=0.143 ms         64 bytes from 172       .3: icmp_seq=7 ttl=64 time=0.143 ms         64 bytes from 172       .3: icmp_seq=7 ttl=64 time=0.140 ms         64 bytes from 172       .3: icmp_seq=7 ttl=64 time=0.140 ms         64 bytes from 172       .3: icmp_seq=9 ttl=64 time=0.145 ms         64 bytes from 172       .3: icmp_seq=9 ttl=64 time=0.145 ms         64 bytes from 172       .3: icmp_seq=9 ttl=64 time=0.145 ms         7C       .3 ping statistics |
| 9 packets transmitted, 9 received. 0% packet loss, time 8194ms                                                                                                    | 9 packets transmitted, 9 received. 0% packet loss, time 8199ms                                                                                                    |
| rtt min/avg/max/mdev = 069 ms                                                                                                    | rtt min/avg/max/mdev = 019 ms                                                                                                    |
| hxshell:-\$ []                                                                                                    | hxshell:~\$                                                                                                    |

غنيب رابتخإ

# ةيامحلا اياضق

#### **Protect Virtual Machine**

| Cisco-HX-Data-Platform-Installer-v5.0.2e-42642-e<br>) are not paired. | sx : Unable to protect         | t the VM, some datastores $ {igstar{x}}$ |
|-----------------------------------------------------------------------|--------------------------------|------------------------------------------|
| Add to an existing protection group                                   | Demo                           | ~                                        |
| O Protect this virtual machine independently                          |                                |                                          |
| Protect this virtual machine every                                    | 1 hour                         |                                          |
| Start protecting the virtual machines immediat                        | ely                            |                                          |
| O Start protecting the virtual machines at                            | 1:00 am                        | $\odot$                                  |
| Cluster time zone<br>Current time on cluster                          | (UTC -06:00 CST)<br>3:45:32 AM |                                          |
| Use VMware Tools to quiesce the virtual machi                         | ne                             |                                          |
|                                                                       | Cancel                         | Protect Virtual Machine                  |

ةيامحلا اياضق

- نيعم تانايب سدكم ىلإ يمتني هتيامح دارملا VM نأ نم دكات.
- حيحص لكشب تانايبلا تاططخم نييعت نم دكأت.

#### (?) (X)

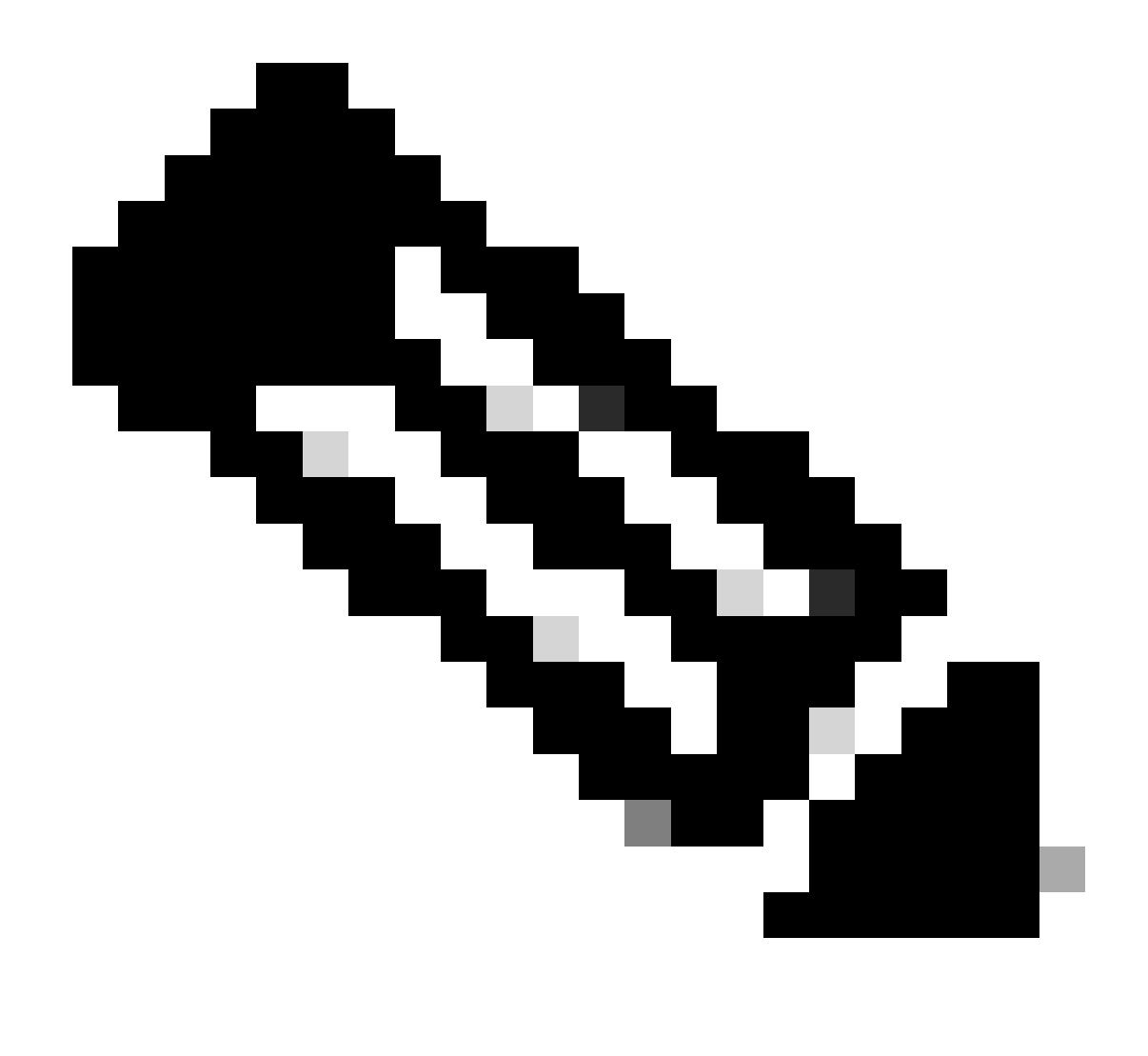

ةلاح حتفا .(TAC) ةينقتلا ةدعاسملا زكرم لخدت تاحالصإلا ضعب بلطتت :ةظحالم رمألا مزل اذإ ،TAC مادختساب.

### ةلص تاذ تامولعم

- <u>5.0 رادصإلا، Cisco HyperFlex تانايبل يساسألا ماظنلا مراطن هرادا ليل </u>
- <u>Cisco نم تاليزنتلاو ينفلا معدلا</u>

ةمجرتاا مذه لوح

تمجرت Cisco تايان تايانق تال نم قعومجم مادختساب دنتسمل اذه Cisco تمجرت ملاعل العامي عيمج يف نيم دختسمل لمعد يوتحم ميدقت لقيرشبل و امك ققيقد نوكت نل قيل قمجرت لضفاً نأ قظعالم يجرُي .قصاخل امهتغلب Cisco ياخت .فرتحم مجرتم اممدقي يتل القيفارت عال قمجرت اعم ل احل اوه يل إ أم اد عوجرل اب يصوُتو تامجرت الاذة ققد نع اهتي لوئسم Systems الما يا إ أم الا عنه يل الان الانتيام الال الانتيال الانت الما